## Provider Claims Entry Quick Reference

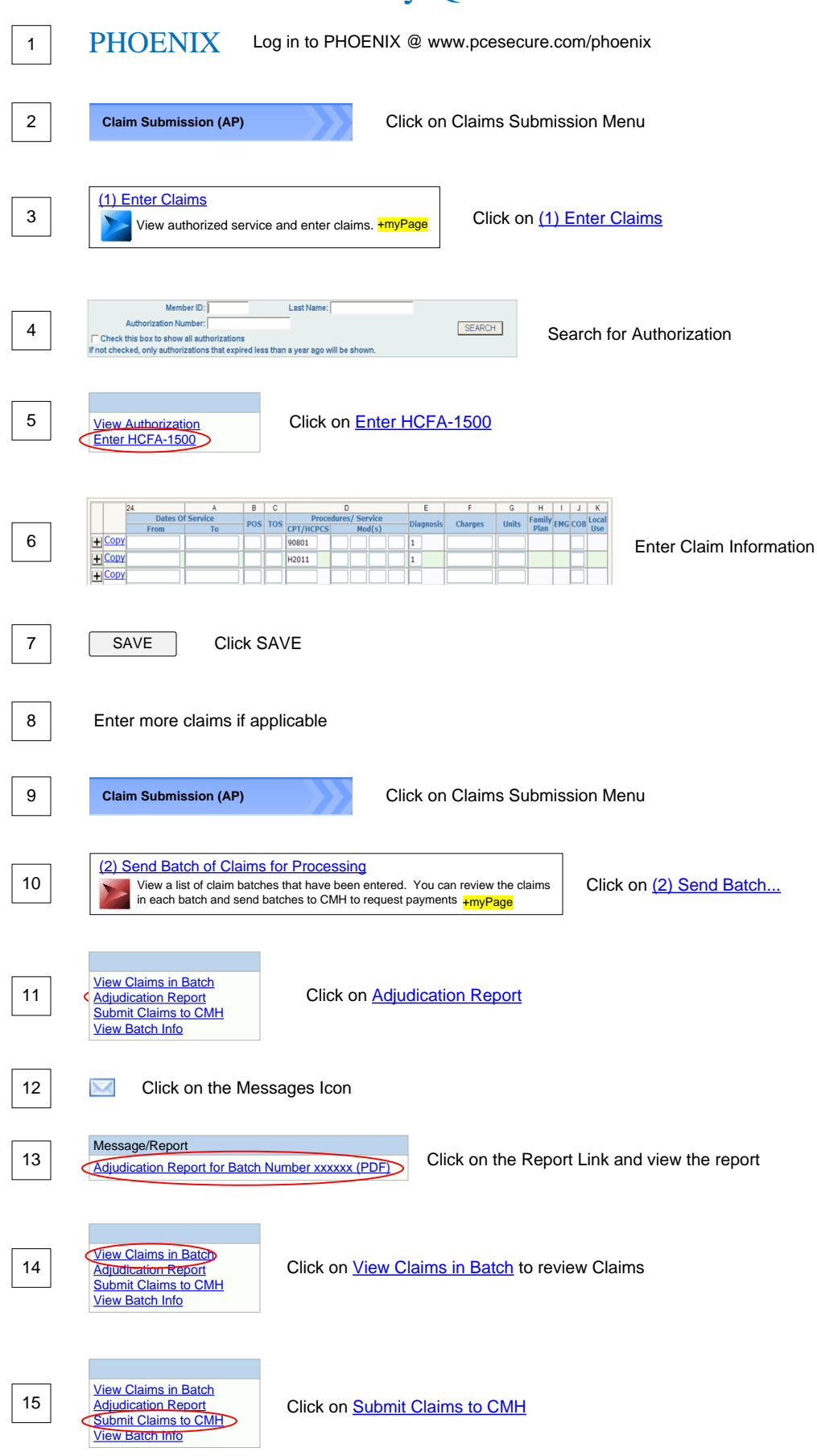